如已有此系統帳號,可直接登入;如尚未申請,請進行註冊,步驟 如下:

1. 於首頁點選[註冊]鍵。

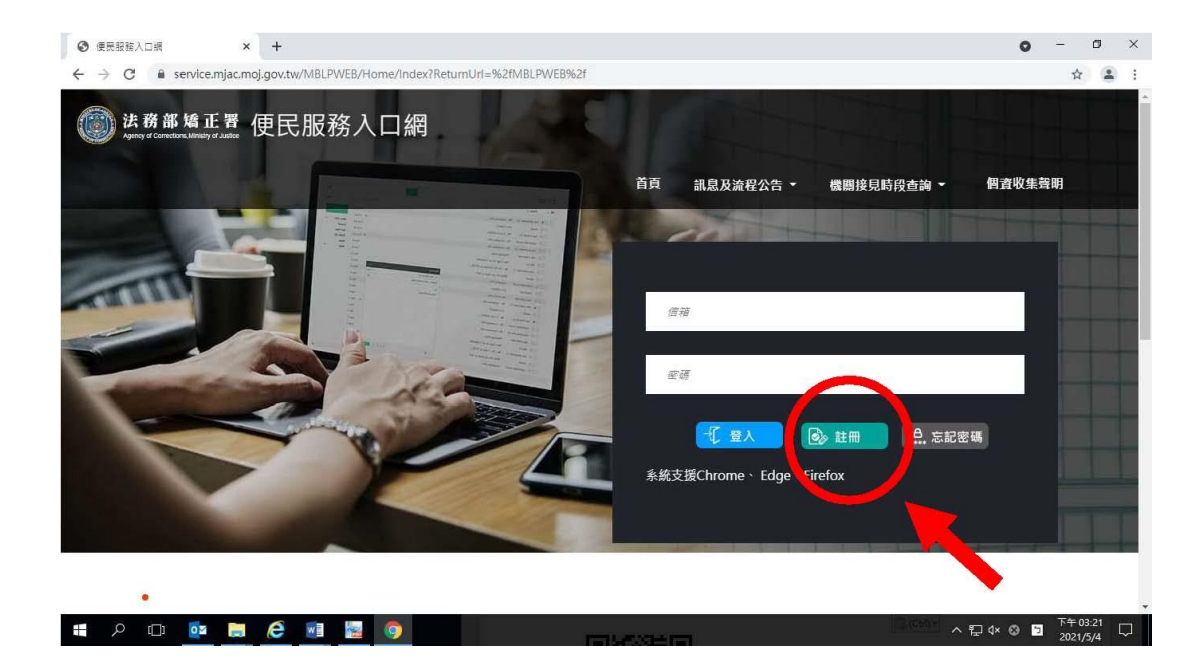

 進入[註冊帳號]頁面,閱讀個人資料蒐集告知聲明,依據說明段 選擇是否[勾選]知情同意選項,並點選[下一步]鍵。

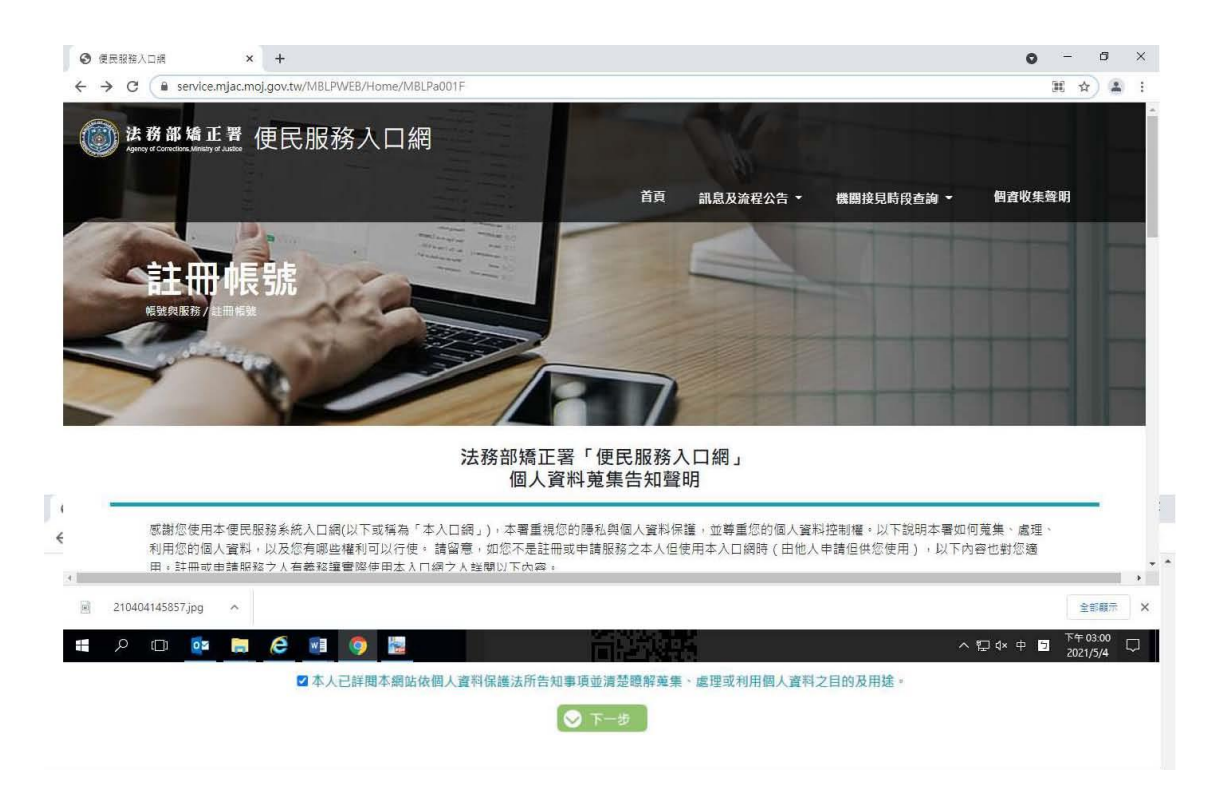

 於[註冊帳號]頁面,填入申請人資訊並設定密碼,完成後,請再 次確認資訊正確,並點選[註冊]鍵。

|                | 註冊帳號   |  |
|----------------|--------|--|
| 姓名             | 身份證    |  |
| 信箱             | 生日     |  |
| 手機<br>辦理行動接見必約 | 電話     |  |
| 塑構             | 再次確認密碼 |  |
|                | 🐼 àm   |  |
|                |        |  |

 請於點選[註冊]鍵後,10分鐘內至申請人電子郵件信箱收信,點 選網址進行帳號驗證。

| C FC O SACUERTO INTO C C C C C C C C C C C C C C C C C C C C C C C C C C C C C C C C C C C C C C C C C C C C C C C C C C C C C C C C C C C C C C C C C C C C C C C C C C C C C C C C C C C C C C C C C C C C C C C C C C C C C C C C C C C C C C C C C C C                                                                                                    | 8501                             | <b>u</b> =                      |                                                    | ■ <b>戸</b> 昭왕入□綱      | 1曲通知,要在                             | (42 17 20)                              |                    |                                      |                                 | 1                 | - a x     |
|----------------------------------------------------------------------------------------------------|----------------------------------|---------------------------------|----------------------------------------------------|-----------------------|-------------------------------------|-----------------------------------------|--------------------|--------------------------------------|---------------------------------|-------------------|-----------|
| ● NAA ● PA ● PA | 御窓 郵件                            | 2 告訴我您想要執行的動作                   |                                                    |                       |                                     |                                         |                    |                                      |                                 |                   |           |
|                                                                                                    | ◎ 院 略過<br>◎ 垃圾郵件 + 用除<br>用除      |                                 | ● 移至:?<br>□ 小組電子堅作<br>○ 回着及刪除<br>○ 回着及刪除<br>○ 知道   | ·<br>·<br>·<br>·<br>· | ■規則 +<br>↓ POneNote<br>日 動作 +<br>移動 | ▲ ● ● ● ● ● ● ● ● ● ● ● ● ● ● ● ● ● ● ● | ▲<br>存處理<br>下<br>5 | 約 繁朝協<br>繁 簡明繁<br>治 中文繁簡轉換<br>中文繁簡轉換 | a中<br>副課<br>○相關的・<br>○選取・<br>編輯 | Q<br>顯示比例<br>顧示比例 | ~         |
| ● 文目化学研究部分 (使民服務入口網) 註冊帙號成功,講話選下方運結進行解解驗證。<br>* 比驗證信將於 10 分鐘後失放,失效後請重新申請。                                                                                                    | <b>一</b> 使民服務                    | 入口網註冊通知                         |                                                    |                       |                                     |                                         |                    |                                      |                                 |                   | 4/29 (週四) |
| 您好:<br>您於【便民服務入口網】註冊無號成功,請點選下方連結進行供驗驗證。<br>*此驗證值將於 10 分鐘後失效,失效後請重新申請。                                                                                                    | 我們已將此鄭件轉接                        | 海纯文字格式。                         |                                                    |                       |                                     |                                         |                    |                                      |                                 |                   | ~         |
|                                                                                                    | 您好:<br>您於【便民服務<br>!<br>*此驗證信將於 1 | 入口網】註冊帳號成功,講點<br>0 分鐘後失效,失效後請重新 | 握下方理結進行帳號驗證。<br><u>/Home/EmailVial?a=dC</u><br>申請。 | ffc6907bcfa5          | Scdcf0f514a7                        | 21246bf52aadd9                          | f324c811           | <u>11628e56361f14</u>                | 571b&b=10763243                 | 47307550106       | 1         |